# THE VENDOR REGISTRATION PROCESS

#### Link to the vendor registration process:

### https://vss.fultoncountyga.gov/webapp/VSSPROD/AltSelfService

#### **VENDOR REGISTRATION CONTACTS**

Please use the contacts below for assistance with the registration process. All contract attorneys must be registered vendors to receive payment.

Gibran Harris Vendor Coordinator, Purchasing & Contract Compliance <u>Gibran.Harris@fultoncountyga.gov</u> (404) 612-5907 Richard Franklin Vendor Coordinator, Purchasing & Contract Compliance <u>Richard.Franklin@fultoncountyga.gov</u> (404) 612-7909 **Marylan James** 

Administrative Coordinator II, Purchasing & Contract Compliance <u>Marylan.James@fultoncountyga.gov</u> (404) 612-7981

## Steps to Register as a Vendor

- 1. Please use your internet explorer browser, other browsers may not be compatible.
- 2. Click the following link to get started: https://vss.fultoncountyga.gov/webapp/VSSPROD/AltSelfService
- 3. Click "register" on the lower left side of the page.
- 4. You will need to accept the terms and conditions to move forward.
- 5. Review this page & click "next".
- 6. If you are registering a company, use the top row; if you're registering an individual, use the bottom row and hit search after entering the requested information
- 7. Review the list of companies/individuals to confirm you are not already registered. If you are not registered, scroll down to the bottom of the page and click "new registration" (please call **404-612-5907** if you discover the individual/company is currently registered)
- 8. Complete the "My user information" page and click "next"
- 9. The next page will notify you of the email you will soon receive, be sure to click "next" on that page.
- 10. <u>Important:</u> You will receive an email from Host@Advantage.com; (if you don't see it check your spam/junk mail) click on the link in that email to log in for the first time and start the 2nd portion of the registration process. Please call 404-612-5907 if you do not receive the email.
- 11. Select your TIN Type and Classification Type, then hit the "next" button
- 12. In the "Verify My Locations by" field, click the drop-down and select "Use My TIN"
- 13. Skip down to the "Legal Name Information" section and enter only the names listed on both your W9 and Business License; if the names are not consistent on both documents, your activation request will be rejected.
- 14. Enter your Tax ID number or SSN in the "Taxpayer ID Number" field using numbers only.
- 15. Enter your address as it is listed on your W9
- 16. When entering your EFT information, enter your Routing number in the "ABA Number" field and leave the "Routing ID Number" field blank.
- 17. Enter your account type: checking, savings, money market, etc.
- 18. Enter your account number and select "email as attachment" in the "Remittance Advice Transmission Mode" field
- 19. Click continue to complete the registration:
  - When entering EFT information, DO NOT select "Postal" as the Remittance Advice Transmission Mode, this will cause the system to reject your entire registration.
  - After entering your TIN, EIN, or SSN, only fill out the fields that have the red asterisk (\*) before the word.
  - Please do not forget to email a copy of your current year W9 (the substitute W9 on the site is no longer accepted) and a copy of your business license to: gibran.harris@fultoncountyga.gov and richard.franklin@fultoncountyga.gov
  - If you are registering a government agency, school, college, church, or an individual using a social security number, a business license is NOT required.